# **Alt\_Symbols** 的使用

在我们平常的设计中可能会遇到一个器件对应多个封装的问题,这样我们就可以在 PCB 里面对于此器件选择自己所需要的封装了。下面就来看下 Alt\_Symbols 的使用方法吧。

1. 在原理图里面双击需要定义多封装的器件,进入 Property Editor 界面,定义此器件的封装为

0805,如图:

| mpromonution        |                               |               |
|---------------------|-------------------------------|---------------|
| Implementation Type | <none></none>                 | <none></none> |
| Implementation Path |                               |               |
| INSERTION_CODE      |                               |               |
| MAX_POWER_DISS      |                               |               |
| NO_PIN_ESCAPE       |                               |               |
| NO_ROUTE            |                               |               |
| NO_SWAP_GATE        |                               |               |
| NO_SWAP_GATE_EXT    |                               |               |
| NO_SWAP_PIN         |                               |               |
| PART_NUMBER         |                               | <u></u>       |
| PCB Footprint       | 0805                          | 0805          |
| PIN_ESCAPE          |                               |               |
| PINUSE              |                               |               |
| PLACE_TAG           |                               |               |
| POWER_GROUP         |                               |               |
| Dowor Dine Visible  | skakakakakakakakakakakakakaka |               |

2. 在 Filter 下选择 Cadence-Allegro,这时你会看到下方 ALT\_SYMBOLS 的属性,填入另外替补封 装的名字 c\_0603,如下图:

| Start Page Stark | i-da.opj* DA-FPGA       | DAQ<br>Filter by Cadeno | PPGA DAI" DA covers* |
|------------------|-------------------------|-------------------------|----------------------|
|                  | A                       | 8                       |                      |
|                  | E DA coversion : DA : C | /DAVC34                 |                      |
| ALT_SYMBOLS      | c_0603                  | c_0603                  | >                    |
| CLASS            |                         |                         |                      |
| COMPONENT_WEIGHT |                         |                         |                      |
| CURRENT          |                         |                         |                      |
| Designator       |                         |                         |                      |
| DEVICE           |                         |                         |                      |

这时候,封装 c\_0603 就是此器件的备用封装了。

- 3. 点击保存,然后出 netlist,导入 PCB Board。此处省略相关步骤。
- 4. 进入 Allegro PCB 将生成的网表导入,然后我们在放置戒者移动该器件的时候右击,我们可以看到 Alt\_Symbol 项,

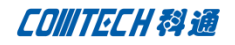

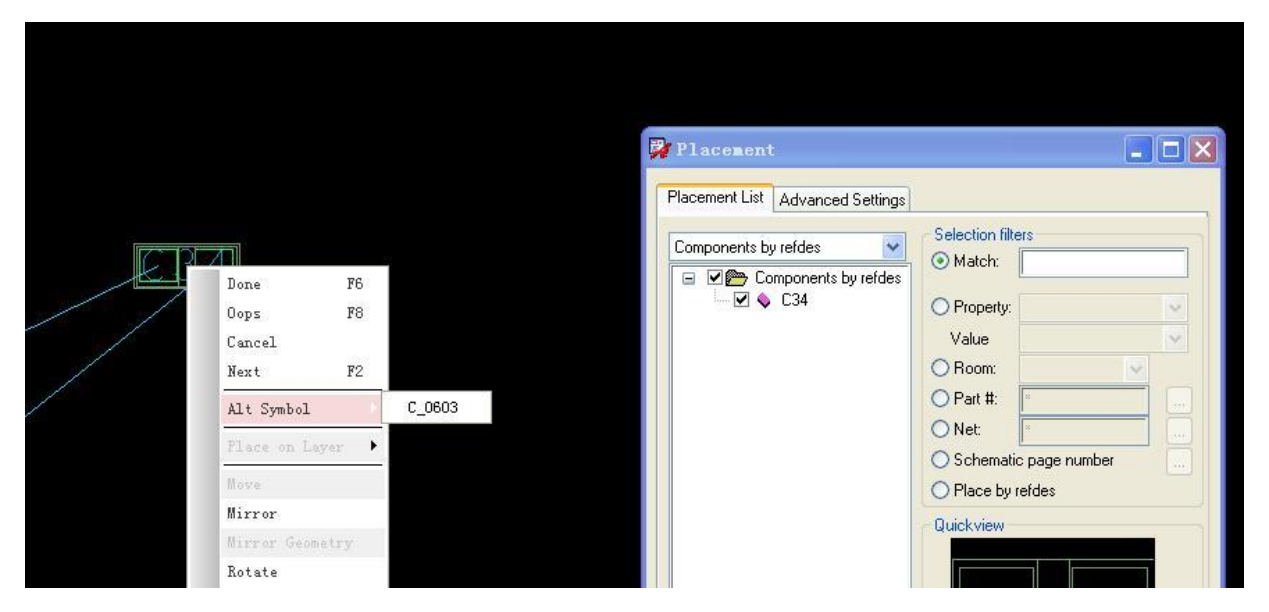

这时候我们可以选择器件需要用的封装了,直接放下来就是 0805 的封装,而用上图所示的 Alt\_Symbol 的话放下来的就是 C0603 的封装了。

## 联系方式:

## 科通数字技术有限公司

总部:深圳市南山区高新南九道微软科通大厦 8-11 层

产品经理: 王其平

手机: 18049720018

- 邮件: QipingWang@comtech.com.cn
- 地址:上海市徐汇区桂平路 426 号华鑫商务中心 2 号楼 7 层 03-04 室

#### 华东地区

- 联系人: 陈敏敏
- 手机: 18017922811
- 邮件: PeterChen@comtech.com.cn
- 地址:上海市徐汇区桂平路 426 号华鑫商务中心 2 号楼 7 层 03-04 室

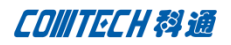

## 华南及西部地区

联系人: 谭波涛

- 手机: 15920086575
- 邮件: terrytan@comtech.com.cn
- 地址:深圳市南山区高新南九道微软科通大厦 8-11 层

## 华北地区

# 联系人: 党建成

手机: 18010161381

- 邮件: SudyDang@comtech.com.cn
- 地址:北京市海淀区中关村大街1号海龙大厦14层北区1418-21